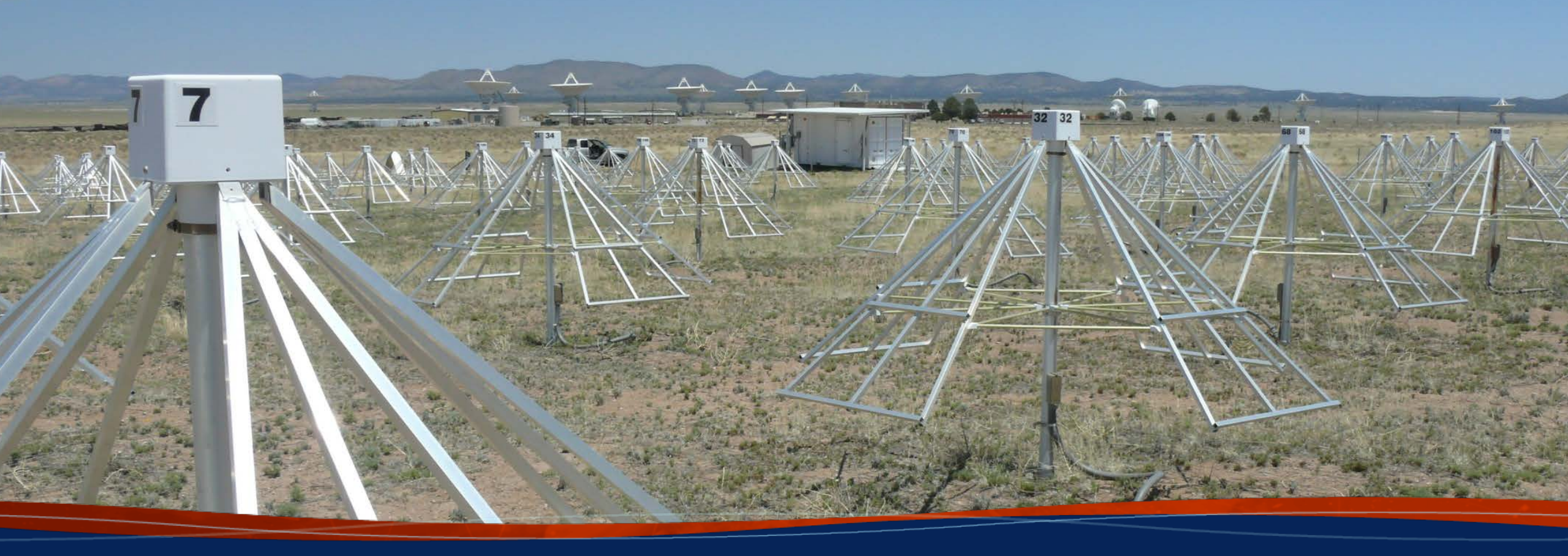

A short guide to using the ELWA Frank Schinzel (NRAO)

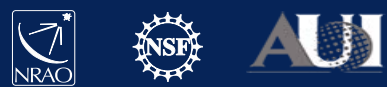

## VLA Low Band System

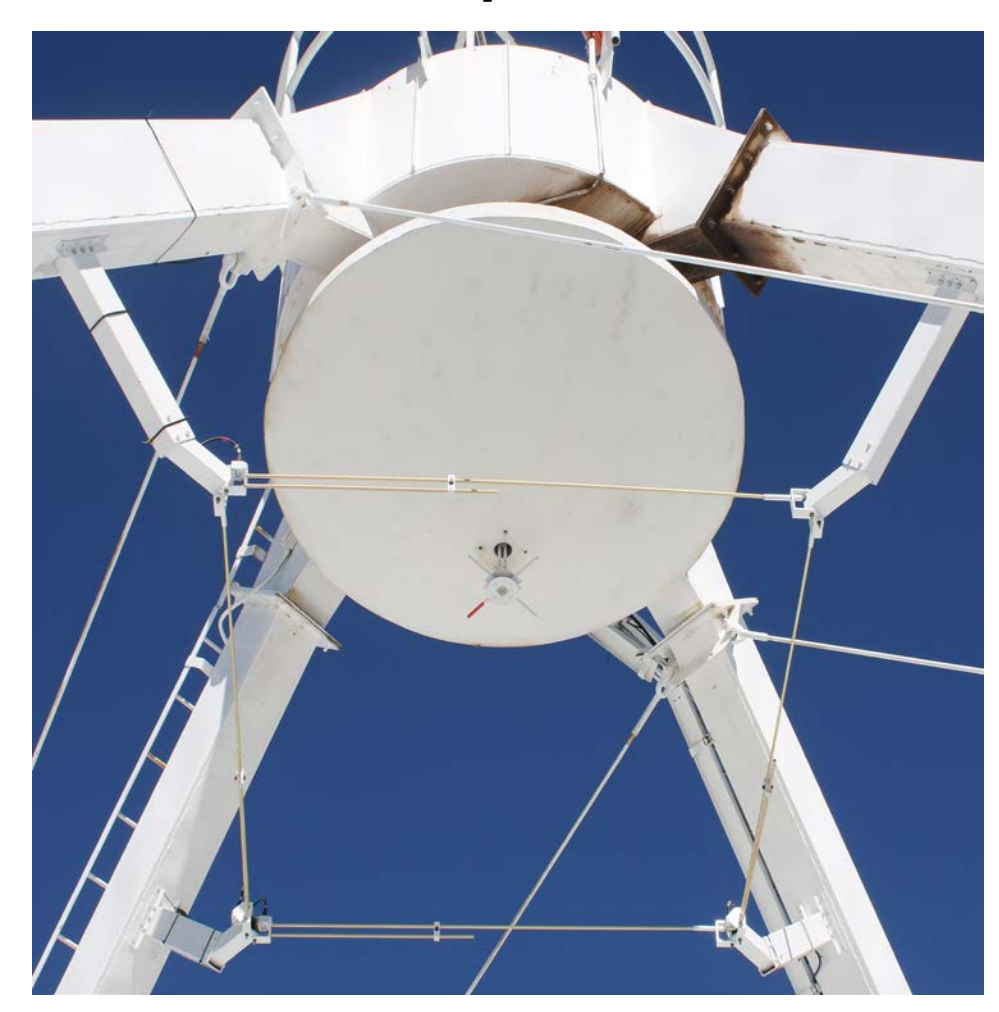

All 28 VLA antennas equipped with MJP dipoles (50-86 MHz; Ellingson, Coffey, Mertely EVLA Memo #172)

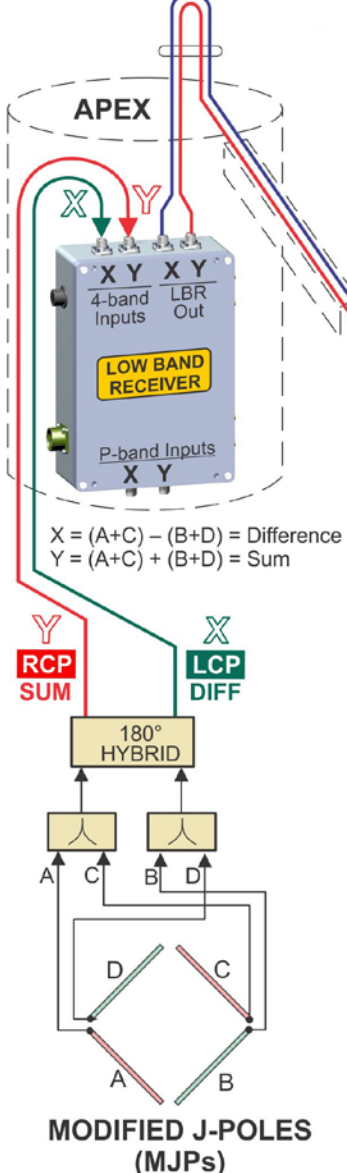

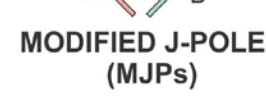

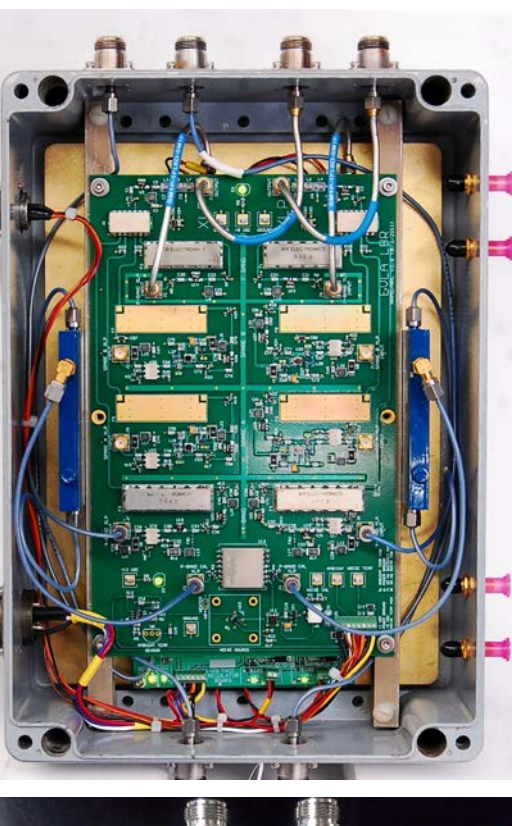

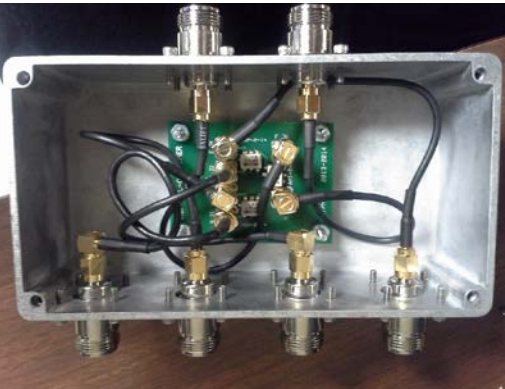

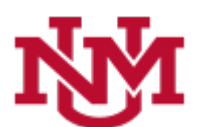

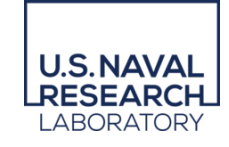

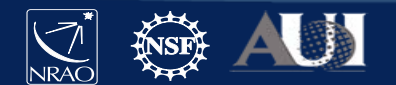

### LWA (10-88 MHz)

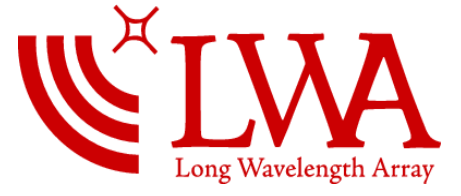

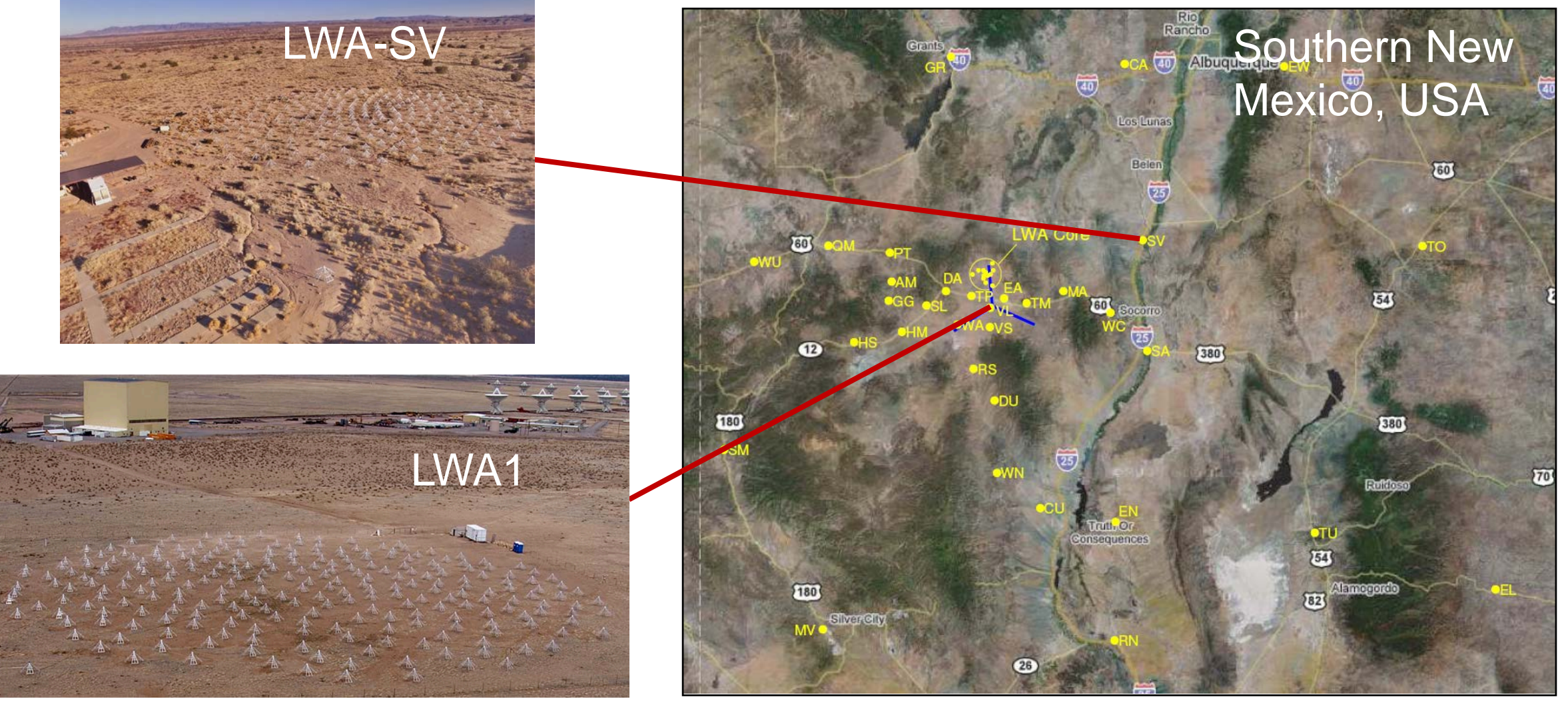

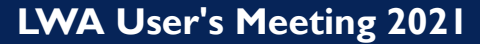

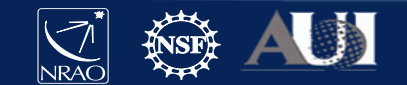

**ELVA** Provides maximum baseline length of 80 km/10" resolution. Increases sensitivity of VLA by about a factor of two (mJy sensitivity)

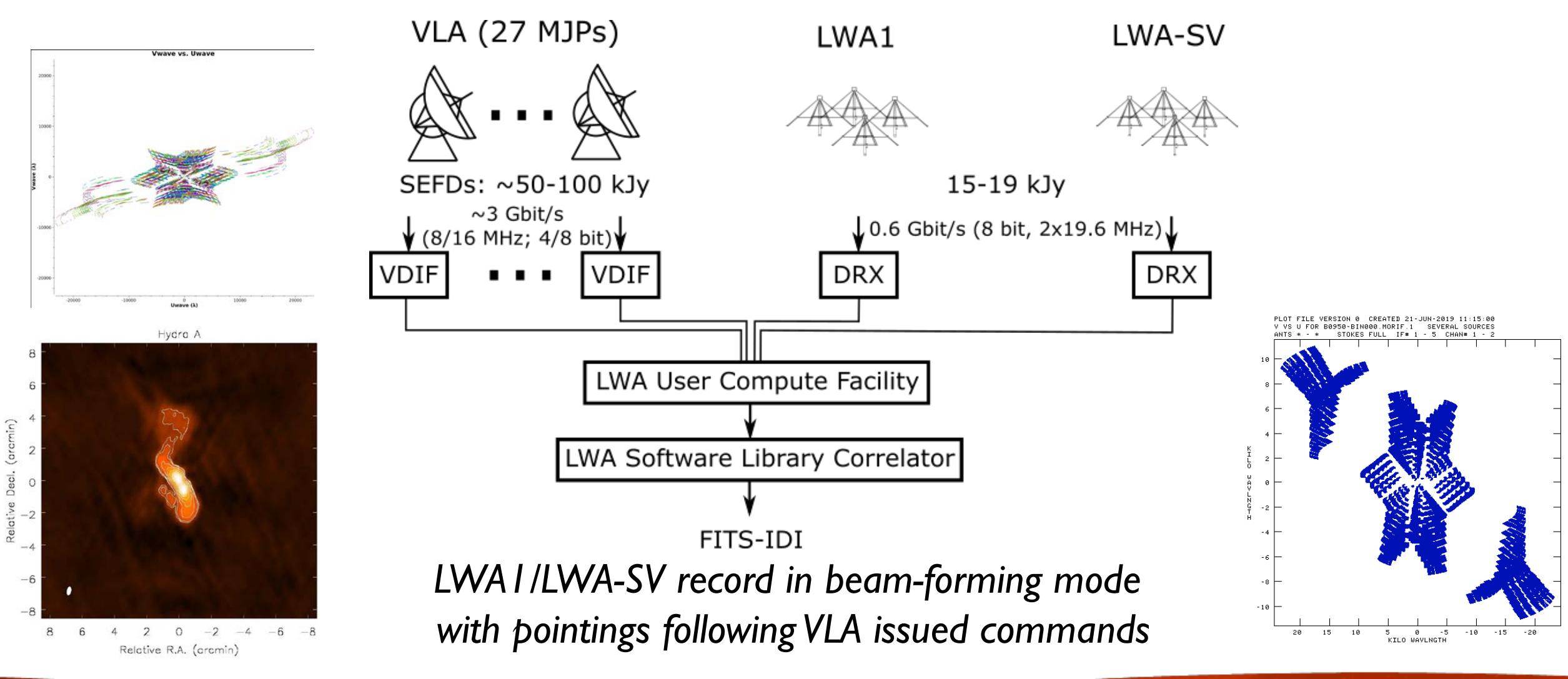

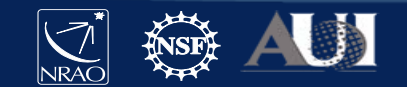

### ELWA is available through Shared-Risk Observing via VLA

How to propose for time using ELWA?

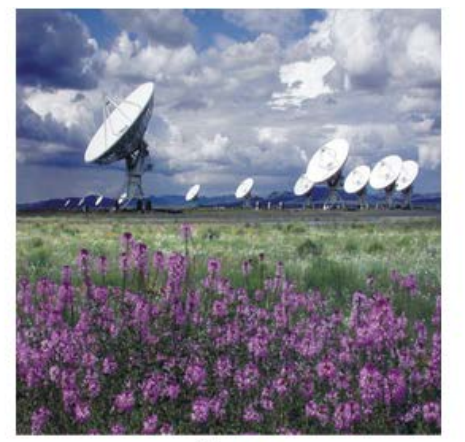

● VLA

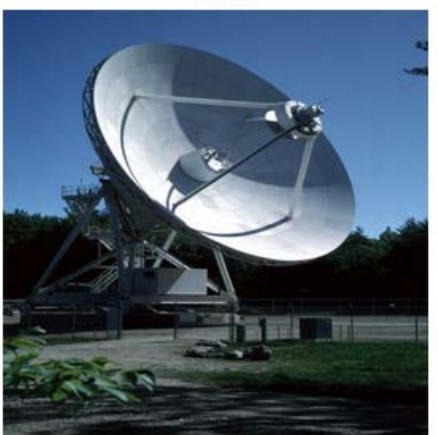

O VLBA/HSA

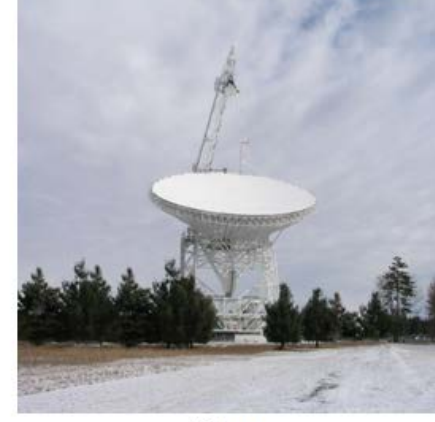

O GBT

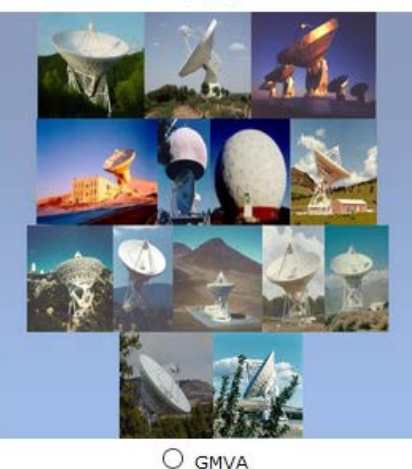

Submit regular VLA proposal requesting ELWA (VLA+LWA) resource on <u>https://my.nrao.edu</u>

More information VLA proposing: https://go.nrao.edu/vla-prop

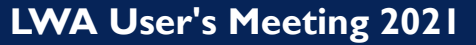

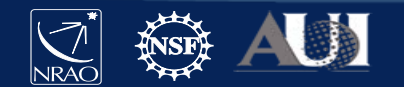

### **ELWA Proposal Specifics**

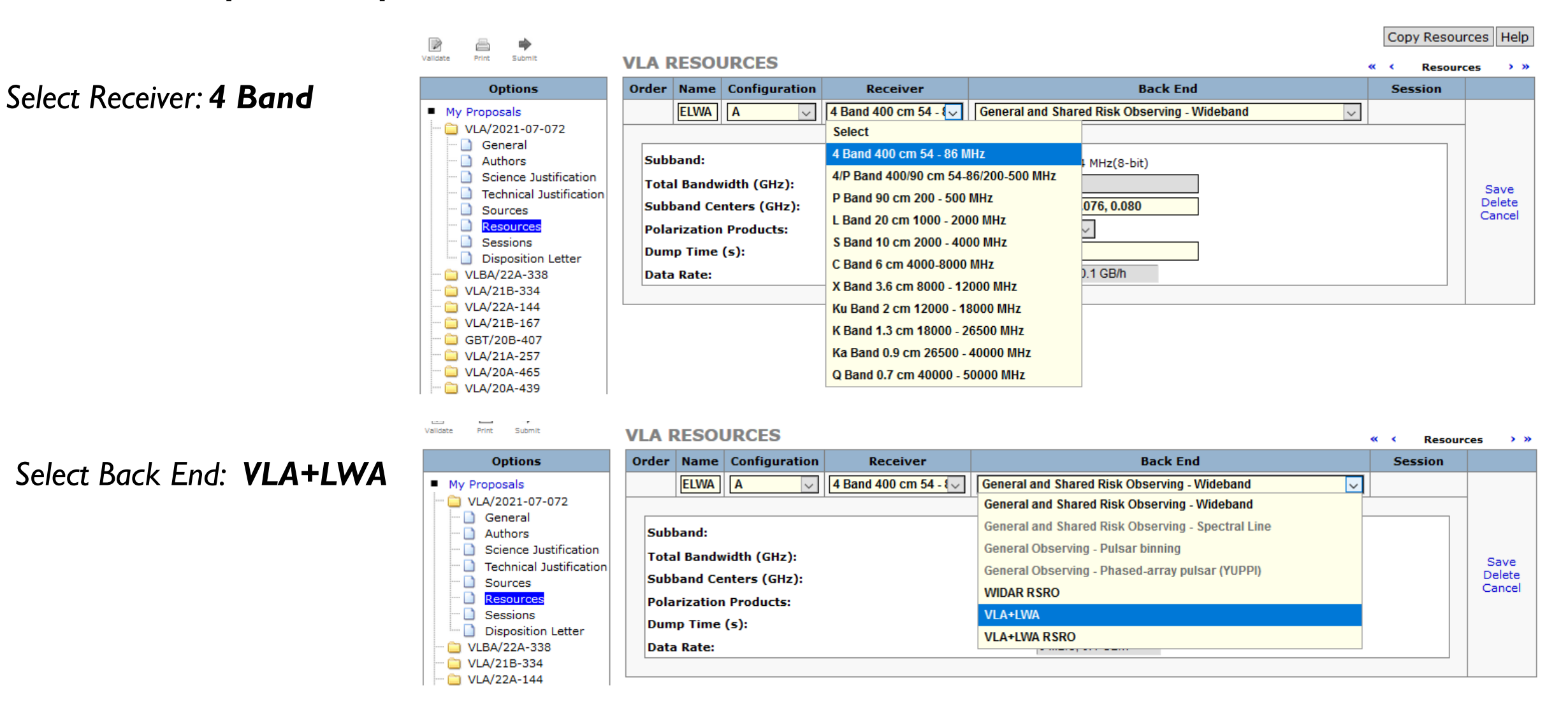

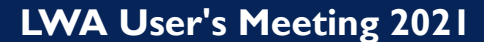

## **ELWA Proposal Specifics**

| VLA RESOURCES « < Resources                                                                                                    |                                        |               |                             |                     |                |  |  |  |
|----------------------------------------------------------------------------------------------------|----------------------------------------|---------------|-----------------------------|---------------------|----------------|--|--|--|
| Order                                                                                                    | Name                                   | Configuration | Receiver                    | Back End Session    |                |  |  |  |
|                                                                                                    | ELWA                                   | Α ~           | 4 Band 400 cm 54 - 86 MHz 🗸 | VLA+LWA 🗸           |                |  |  |  |
| The defaults for the VLA+LWA backend cannot be modified. if you need to observe with different values, you must select the VLA+LWA RSRO backend. |                                        |               |                             |                     |                |  |  |  |
| Subba                                                                                                    | Subband: <ul> <li>1 x 8 MHz</li> </ul> |               |                             |                     |                |  |  |  |
| Total Bandwidth (GHz): 0.008                                                                                                    |                                        |               |                             |                     | Save<br>Delete |  |  |  |
| Subband Centers (GHz): 0.076                                                                                                    |                                        |               |                             |                     | Cancel         |  |  |  |
| Polari                                                                                                    | zation P                               | roducts:      |                             | Full 🗸              | Full V         |  |  |  |
| Dump                                                                                                    | Time (s                                | ):            |                             | 1.0                 |                |  |  |  |
| Data Rate:                                                                                                    |                                        |               |                             | 425 MB/s, 1530 GB/h |                |  |  |  |
|                                                                                                    |                                        |               |                             |                     |                |  |  |  |

VLA+LWA: Shared-risk observing fixed on 76 MHz center frequency and 8 MHz bandwidth. VLA+LWA RSRO: Different center frequency or bandwidths up to 32 MHz possible.

If time granted through NRAO TAC, LWA time will be automatically given – no separate proposal needed.

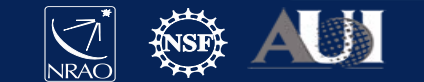

for more details see VLA+LWA section under https://go.nrao.edu/opt-vdif

4P » VDIF 8 MHz

|                                                                         | Total BI. BPs Used:           | 1 of 64                |
|-------------------------------------------------------------------------|-------------------------------|------------------------|
|                                                                         | Total Data Rate:              | 0.73 MB/s or 2.64 GB/h |
|                                                                         | <b>Total Spectral Points:</b> | 128                    |
|                                                                         | Total Bandwidth:              | 8.0MHz                 |
|                                                                         | Capability Mode:              | General observing      |
| 54 MHz 88 MHz                                                           |                               |                        |
|                                                                         |                               |                        |
| Basics Lines Basebands Line Placement Subbands Special Modes Validation | )                             |                        |
| D<br>3720170                                                            |                               |                        |
| lame<br>VDIF 8 MHz                                                      |                               |                        |
| Acceiver Band<br>4 (54.0MHz - 86.0MHz)                                  |                               |                        |
| Correlator Integration Time (s)<br>1.0                                  |                               |                        |
| Comments                                                                |                               |                        |
|                                                                         |                               |                        |
|                                                                         |                               |                        |
|                                                                         |                               |                        |

You will need two instrument setups. One for your target scans and an identical dummy one with baseband frequencies shifted.

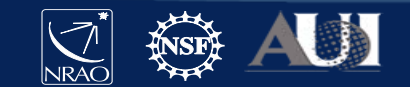

4P » VDIF 8 MHz

|                                                               |                                                  |                                                                                                 |                                                                                                    |                                         |                                                 |                                 |                 | Total BI. BPs Used:    | 1 of 64                |
|---------------------------------------------------------------|--------------------------------------------------|-------------------------------------------------------------------------------------------------|----------------------------------------------------------------------------------------------------|-----------------------------------------|-------------------------------------------------|---------------------------------|-----------------|------------------------|------------------------|
|                                                               |                                                  |                                                                                                 |                                                                                                    |                                         |                                                 |                                 |                 | Total Data Rate:       | 0.73 MB/s or 2.64 GB/h |
|                                                               |                                                  |                                                                                                 |                                                                                                    |                                         |                                                 |                                 |                 | Total Spectral Points: | 128                    |
| 1                                                             |                                                  |                                                                                                 |                                                                                                    |                                         |                                                 |                                 |                 | Total Bandwidth:       | 8.0MHz                 |
| i —                                                           |                                                  |                                                                                                 |                                                                                                    |                                         |                                                 |                                 |                 | Capability Mode:       | General observing      |
| 54                                                            |                                                  |                                                                                                 |                                                                                                    |                                         |                                                 |                                 | 88              |                        |                        |
| 4 MHz                                                         |                                                  |                                                                                                 |                                                                                                    |                                         |                                                 |                                 | 86 MHz          |                        |                        |
|                                                               |                                                  |                                                                                                 |                                                                                                    |                                         |                                                 |                                 |                 |                        |                        |
| Basics                                                        | Lines                                            | Basebands                                                                                       | Line Placement Subt                                                                                             | bands                                   | Special M                                       | lodes Va                        | lidation        |                        |                        |
| amnlor                                                        | Input Mod                                        |                                                                                                 |                                                                                                    |                                         |                                                 |                                 |                 |                        |                        |
|                                                               |                                                  | aplace (A0/C0 and Pi                                                                            | )/D0)                                                                                                    |                                         |                                                 |                                 |                 |                        |                        |
| wo I-Gi                                                       | nz o-dit sar                                     | npiers (Au/Cu and D                                                                             | 5/00)                                                                                                    |                                         |                                                 | ~                               |                 |                        |                        |
| Name                                                          | Bits C                                           |                                                                                                 |                                                                                                    |                                         |                                                 |                                 |                 |                        |                        |
|                                                               | 0110 9                                           | enter Frequency                                                                                 | Sky Range                                                                                                    |                                         |                                                 |                                 |                 |                        |                        |
| A0/C0                                                         | a 8 53                                           | 6.0MHz 2                                                                                        | Sky Range<br>4MHz - 1.048GHz                                                                                    | Make                                    | sure                                            | center                          | freque          | encies                 |                        |
| A0/C0<br>1.024GH<br>B0/D0                                     | 4z 8 53                                          | 6.0MHz 2                                                                                        | Sky Range<br>4MHz - 1.048GHz                                                                                    | Make                                    | sure                                            | center                          | freque          | encies                 |                        |
| A0/C0<br>1.024GH<br>B0/D0<br>1.024GH                          | 4z 8 53                                          | 6.0MHz 2<br>6.0MHz 2<br>6.0MHz 2                                                                | Sky Range<br>4MHz - 1.048GHz<br>4MHz - 1.048GHz                                                                 | Make<br>matcł                           | sure<br>n for <i>i</i>                          | center<br>A/C and               | freque<br>1 B/D | encies                 |                        |
| A0/C0<br>1.024GH<br>B0/D0<br>1.024GH                          | Az 8 53<br>Az 8 53                               | 6.0MHz 2<br>6.0MHz 2<br>6.0MHz 2<br>ust enter a source p                                        | Sky Range<br>4MHz - 1.048GHz<br>4MHz - 1.048GHz<br>osition before you can s                                     | Make<br>matcł                           | sure<br>n for <i>i</i><br>ler line!             | center<br>A/C and               | freque<br>l B/D | encies                 |                        |
| A0/C0<br>1.024GH<br>B0/D0<br>1.024GH                          | 4z 8 53<br>4z 8 53<br>hz 8 53                    | 6.0MHz 2<br>6.0MHz 2<br>6.0MHz 2<br>ust enter a source p                                        | Sky Range<br>4MHz - 1.048GHz<br>4MHz - 1.048GHz<br>osition before you can s                                     | Make<br>match                           | sure<br>n for <i>i</i><br>ler line!             | center<br>A/C and               | freque<br>1 B/D | encies                 |                        |
| A0/C0<br>1.024GH<br>B0/D0<br>1.024GH<br>Marr<br>Name          | tz 8 53<br>tz 8 53<br>ning: You m<br>Doppler Lir | enter Frequency<br>6.0MHz 2<br>6.0MHz 2<br>ust enter a source p<br>e Offset From Center         | Sky Range<br>4MHz - 1.048GHz<br>4MHz - 1.048GHz<br>osition before you can s<br>r Target Sky Frequency           | Make<br>match<br>set a dopp<br>Position | sure<br>n for <i>i</i><br>ler line!<br>Velocity | center<br>A/C and<br>RestFrame  | freque<br>B/D   | encies                 |                        |
| A0/C0<br>1.024GH<br>B0/D0<br>1.024GH<br>Marr<br>Name<br>A0/C0 | Hz 8 53<br>Hz 8 53<br>hing: You m<br>Doppler Lir | enter Frequency<br>6.0MHz 2<br>6.0MHz 2<br>ust enter a source p<br>e Offset From Center<br>0GHz | Sky Range<br>4MHz - 1.048GHz<br>4MHz - 1.048GHz<br>osition before you can s<br>r Target Sky Frequency<br>536MHz | Make<br>match<br>set a dopp<br>Position | sure<br>n for <i>i</i><br>ler line!<br>Velocity | center<br>A/C and<br>Rest Frame | freque<br>B/D   | encies                 |                        |

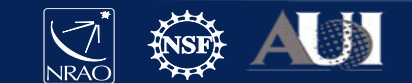

#### 4P » VDIF 8 MHz

| 54 MHz 86 MHz                                                                                                    | Total Bl. BPs Used:1 of 64Total Data Rate:0.73 MB/s or 2.64 GB/hTotal Spectral Points:128Total Bandwidth:8.0MHzCapability Mode:General observing | Setup a single sub-band:<br>center frequency 76 MHz<br>8 MHz bandwidth |
|----------------------------------------------------------------------------------------------------|----------------------------------------------------------------------------------------------------|------------------------------------------------------------------------|
| Basics Lines Basebands Line Placement Subbands Special Modes Validation                                                                                                    |                                                                                                    |                                                                        |
| All Subbands: Fill Delete Selection: All None Bulk Edit Delete                                                                                                    |                                                                                                    |                                                                        |
| A0/C0 B0/D0                                                                                                    |                                                                                                    |                                                                        |
| Subbands in Baseband:         Add         Fill         Delete         Selection:         All         None         Bulk Edit         Delete                                                                                                    |                                                                                                    |                                                                        |
|                                                                                                    |                                                                                                    |                                                                        |
| 24 MHz 536 MHz                                                                                                    | 1.05 GHz                                                                                                    |                                                                        |
| SBP         BW         Snap To<br>Grid         Central Frequency         Fix To<br>Baseband         Polarization         Arra<br>Summ                                                                                                    | ay BI. BPs Recirculation Channels Min HW CC                                                                                                    | LTA CBE MB/s Priority Comments Delete Select All   None                |
| 8MHz         BBoenter         460.0MHz         Dual         None           31600km/s         72MHz - 80MHz         Image: Compare the second second sec | ✓         1 ✓         1× ✓         128 × 62.5kHz<br>(128 × 247km/s)         400.0000us         1                                                 | 2500 1 0.733 Essential ~ 1x8 MHz 🥥 🗌                                   |

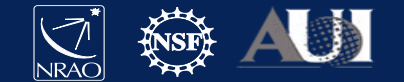

### 4P » VDIF 8 MHz

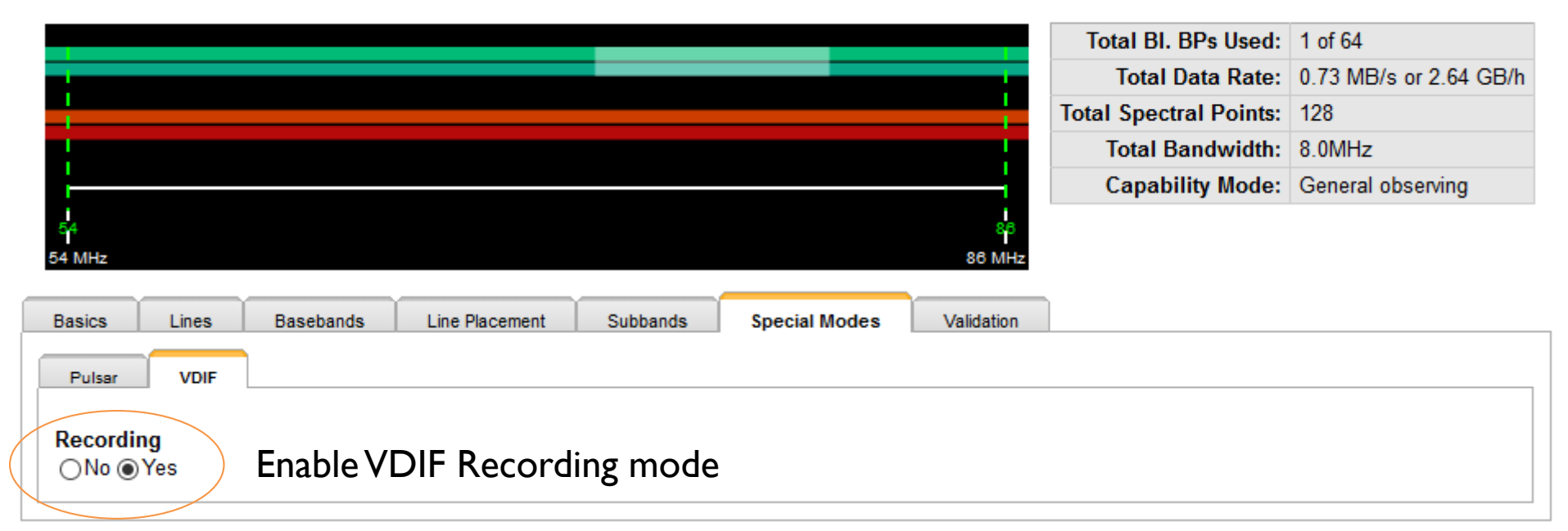

### We will be providing a default setup through "NRAO defaults".

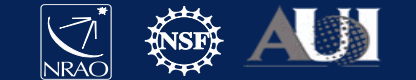

### Example schedule

Ė

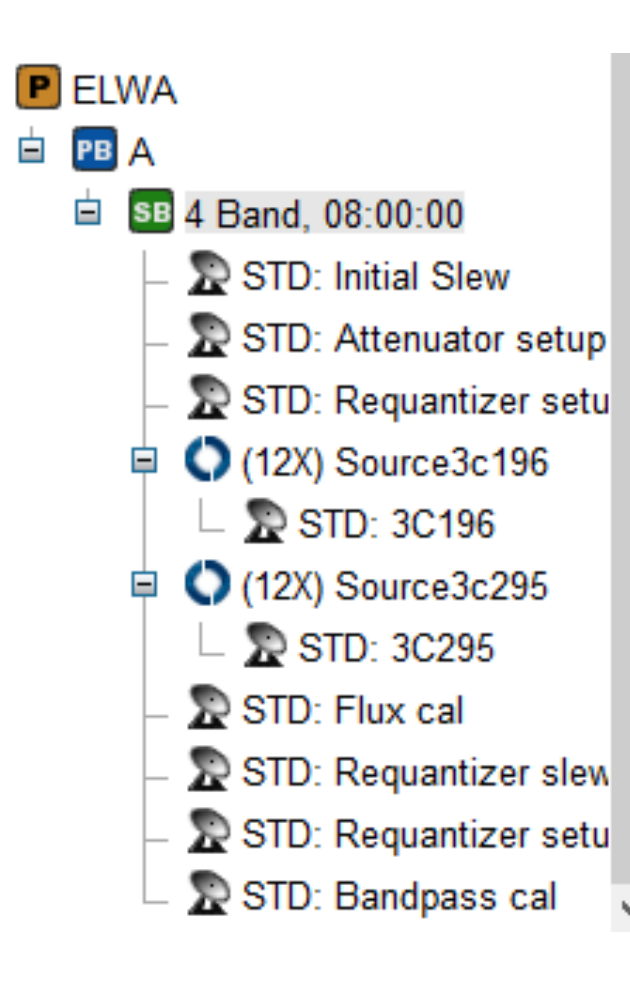

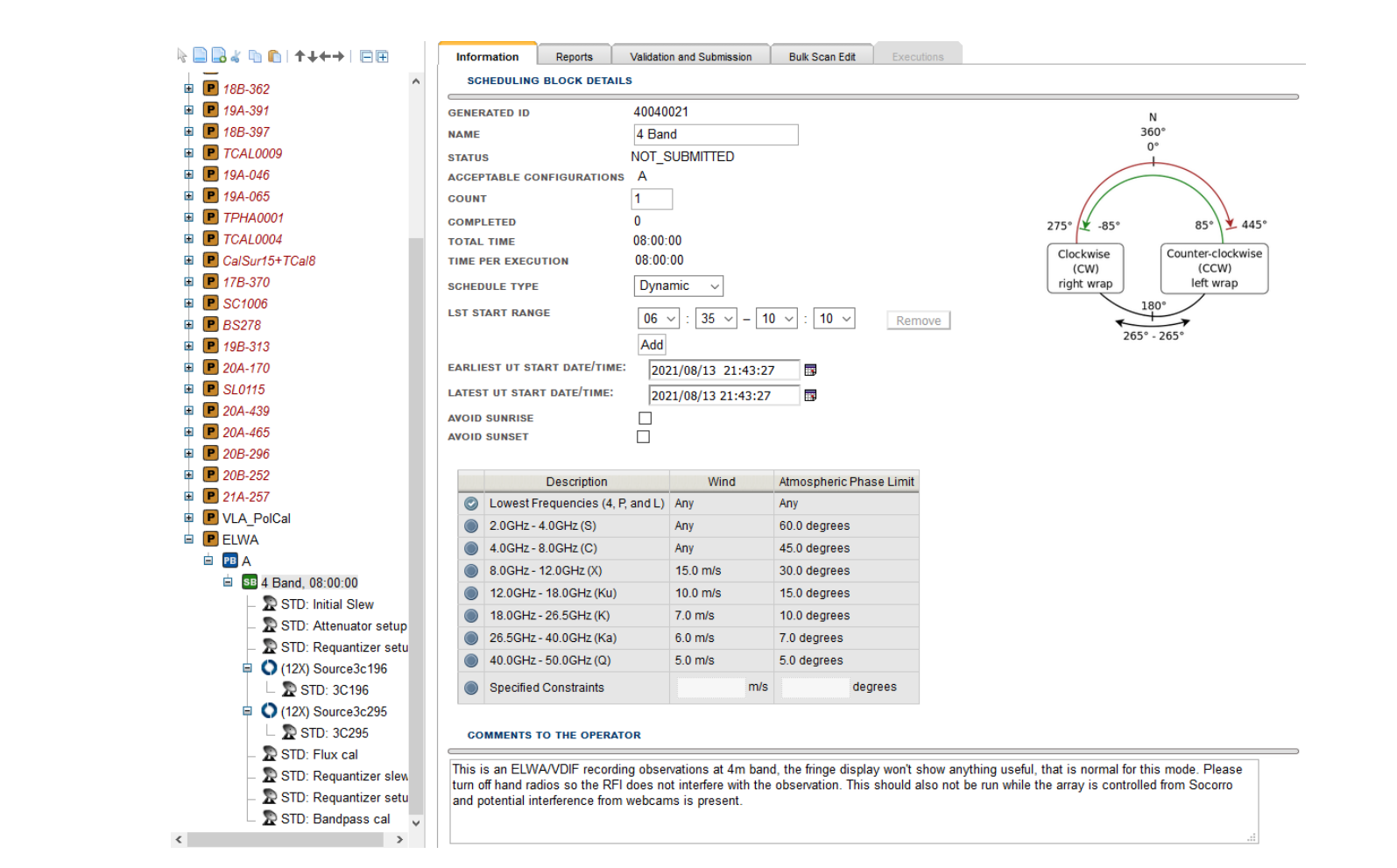

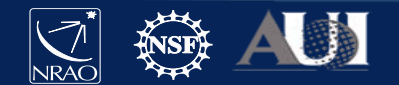

| Overview Comments                                                         |                                                                                             |                              |                                                                                                    |  |  |
|---------------------------------------------------------------------------|---------------------------------------------------------------------------------------------|------------------------------|----------------------------------------------------------------------------------------------------|--|--|
| SCAN DETAILS                                                              |                                                                                             |                              |                                                                                                    |  |  |
| NAME ?                                                                    | SCAN MODE 🕐                                                                                 |                              |                                                                                                    |  |  |
| TARGET SOURCE ?                                                           | HARDWARE SETUP ?                                                                            | SCAN TIMING ?                | INTENTS (?)                                                                                                    |  |  |
| 0137+331=3C48<br>RA: 1h 37m 41.299431s<br>DEC: 33d 9' 35.13299"<br>Import | VDIF 8 MHz<br>Receiver: 4-band<br>A0/C0: 536.0MHz<br>B0/D0: 536.0MHz<br>Keep Previous Conf. | Duration (LST) V<br>00:04:00 | OBSERVE TARGET<br>CALIBRATE COMPLEX GAIN (A AND P)<br>CALIBRATE FLUX DENSITY SCALE<br>CALIBRATE BANDPASS<br>SETUP INTENT<br>More >>> |  |  |
| ANTENNA WRAP                                                              |                                                                                             | OVER THE TOP ?               |                                                                                                    |  |  |
| No Preference V                                                           | Apply Last?                                                                                 | Allow?                       |                                                                                                    |  |  |
| RECORD ON MARK VI 🕐                                                       |                                                                                             | FRECORDING ?                 |                                                                                                    |  |  |
| Enable? Callow?                                                           |                                                                                             |                              |                                                                                                    |  |  |
| PHASE & DELAY CAL ? 1 Apply Last?                                         | 0 HZ SWITCHED POWER ?<br>Disable                                                            |                              |                                                                                                    |  |  |

ELWA scan:

- Make sure you have VDIF Recording enabled
- Make sure 10 Hz switched power is disabled
- There is a delay of 30s for LWA stations to start recording after a VLA scan begins.

### Elements of a typical ELWA observation:

| Duration | Instr. Setup | Intent       | 10 Hz<br>disabled | VDIF<br>record | Purpose                          |
|----------|--------------|--------------|-------------------|----------------|----------------------------------|
| 09m00s   | Dummy        | Setup        | no                | no             | Slew to first target             |
| 01m00s   | ELWA/VDIF    | Setup        | no                | no             | Set attenuator levels            |
| 00m10s   | ELWA/VDIF    | Setup        | no                | no             | Set requantizer levels           |
| 03m00s   | ELWA/VDIF    | FluxCal      | yes               | yes            | Cygnus A (fringe finder, delays) |
| 00m45s   | Dummy        | Setup        | no                | no             | slew to next target              |
| 00m10s   | ELWA/VDIF    | Setup        | no                | no             | Set requantizer levels           |
| 03m00s   | ELWA/VDIF    | Complex Gain | yes               | yes            | Observe phase calibrator         |
| 10m00s   | ELWA/VDIF    | Target       | yes               | yes            | Slew to target and observe       |
|          |              |              |                   |                |                                  |

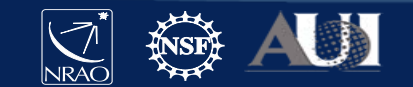

for more details see https://go.nrao.edu/vla-obs

Special notes for ELWA observations:

- Currently, you cannot mix ELWA observations with other VLA observing bands within the same scheduling block. This could be proposed through Resident-Shared Risk. Note: You can get simultaneous VLITE observations at P-band.
- Recommend to set requantizers when switching between a bright and a fainter part of the sky, e.g. going from Cygnus A to any other part of the sky.
- There will be a dataset available from the NRAO archive that contains the WIDAR correlator output and metadata. This cannot be easily used for further processing, because the geometric model of the correlator was disabled and every spectral window only contains information for a single antenna, i.e. no useful cross-correlation products are provided by WIDAR in this mode.

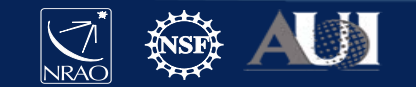

### After submission of schedule

- After submission: checked & approved by data analysts (if questions, communication through NRAO helpdesk)
- After approval: added to VLA dynamic queue
- If picked for observation: LWA1 listens to VLA executor and automatically triggers LWA stations to follow VLA+LWA observations.
- After observation is complete data will be aggregated on LWA User Computer Facility and correlated by software correlator, generating FITS-IDI compatible files.
- After correlation: FITS-IDI files are ingested into LWA and VLA archives for retrieval.
- Calibration & Imaging through AIPS (or CASA).

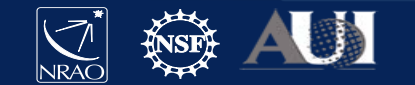

# Summary

- ELWA (VLA+LWA) observations can now be proposed through regular shared-risk observing (center of 76 MHz/8 MHz bandwidth).
- ELWA is exposed to the user through the same interface and procedures like regular VLA observations.
- All intermediate steps from observation to correlation are meant to be transparent to the user.
- Final data products are provided in FITS-IDI format and will eventually be available through the NRAO archive (in the meanwhile through the LWA data archive).

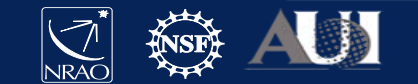

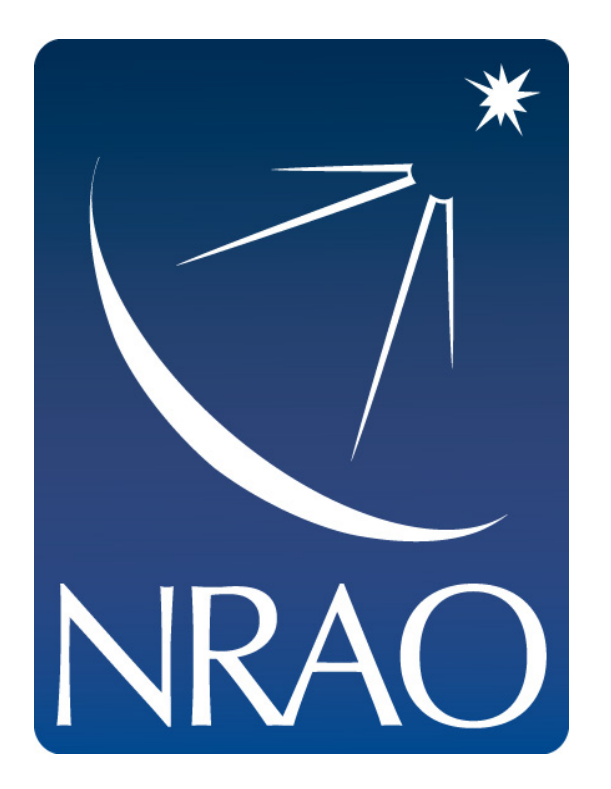

www.nrao.edu science.nrao.edu public.nrao.edu

The National Radio Astronomy Observatory is a facility of the National Science Foundation operated under cooperative agreement by Associated Universities, Inc.

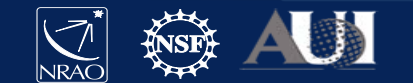

LWA User's Meeting 2021